## Deactivating Notice Setups

If your team members are receiving too many system notices, you can easily reduce the number of notices by preventing aACE from sending unneeded notices:

- 1. Navigate from Main Menu > System Admin > Notice Setups.
- 2. At the list view, locate the desired system event.
- 3. At the detail view menu bar, click Actions > Deactivate Notice Setup > Deactivate.

| Access of a condition of a condition of                    | D 🕒 No                                                                                                    | otice Setups                                         |       |        |          |          |           |
|----------------------------------------------------------------------------------------------------|----------------------------------------------------------------------------------------------------|------------------------------------------------------|-------|--------|----------|----------|-----------|
| Notice Setup: Refund Request (40005)       Notice Setup Details       Notice @ mails @         Setup Info                                                                                                    | Record: 6 of 70                                                                                                    |                                                      | New 🖶 | Edit 🖉 | Delete 🗙 | Print 📇  | Actions 3 |
| Notice Setup Details       Notice ?       Emails ≥         Setup Info       Team >       Notice Template       Notice Title         A/R       Notice Title       Notice Title       Notice Title         A/R       Notice Title       Notice Title       Notice Title         Setup Notes       Inlow archiving days after completion.       Notice Message       D:       <         Setup Notes       This notice is triggered from the interface when a user applies a payment to a project or order with a negative balance.       Notice Notes>>       Reason:         File:       ACCEV50Q_Interface        <       <         Scrip: PRD PAY: Initialize Payment Dialog       Coepted Merge Fields:       <       <       <         < <recordidt>&gt;               &lt;<recordintle>&gt;                KecondIntle&gt;&gt;</recordintle></recordidt>                                                                                                    | Notice Setup: Refund Request (40005)                                                                                                    |                                                      |       |        |          | AC       |           |
| Setup Info     Tem>>                                                                                                    | Notice Setup Details                                                                                                    |                                                      |       | Notice | es 🔒     | Emails 🚩 | Docs (    |
| Team >   A/R   Allow archiving days after completion.   SMS Email   Setup Notes This notice is triggered from the interface when a user applies a payment to a project or order with a negative balance. File: aACE v5v0_Interface Scrit: PUD PAY: Initialize Payment Dialog ORD PAY: Initialize Payment Dialog Accepted Merge Fields: < <recordtitle>&gt; KetcordTitle&gt;&gt; KetcordTitle&gt; KetcordTitle&gt; KetcordTitle&gt; KetcordTitl</recordtitle>                                                                                                    | Setup Info                                                                                                    | Notice Template                                      |       |        |          |          |           |
| A/R     A/R </td <td>Team &gt;</td> <td>Notice Title</td> <td></td> <td></td> <td></td> <td></td> <td></td>                                                                                                    | Team >                                                                                                    | Notice Title                                         |       |        |          |          |           |
| AdCE Notice Single User Completion   Allow archiving days after completion. SHS Email Setup Notes This notice is triggered from the interface when a user applies a payment to a project or order with a negative balance. File: aACEv5v0_Interface Script: PRJ PAY: Initialize Payment Dialog ORD PAY: Initialize Payment Dialog CACepted Merge Fields: < <recordid>&gt; &lt; &lt;<recorditite>&gt;  Accepted Merge Fields: &lt;&lt;<recorditite>&gt;                                                                                                    <!--</td--><td>A/R</td><td>Refund Request for &lt;<recordlabel>&gt;</recordlabel></td><td></td><td></td><td></td><td></td><td></td></recorditite></recorditite></recordid>                                                                                                    | A/R                                                                                                    | Refund Request for < <recordlabel>&gt;</recordlabel> |       |        |          |          |           |
| Enail Allow archiving days after completion.   SMS Enail D: < <recordid>&gt;   SMS Enail Title: &lt;<recordid>&gt;   Reason: Compary: Initialize Payment Dialog ORD PAY: Initialize Payment Dialog CoRp GP Fields: &lt;<recordid>&gt; &lt; &lt;<recordititle>&gt;</recordititle></recordid></recordid></recordid>                                                                                                    | X aACE Notice X Single User Completion                                                                                                    | Notice Message                                       |       |        |          |          |           |
| SMS Email       Intel:       CKRebull Intel/         Setup Notes       Reason:         This notice is triggered from the interface when a user applies a payment to a project or order with a negative balance.       Reason:         File:       aACEv5v0_Interface       <                                                                                                    | Email Allow archiving days after completion.                                                                                                    | ID: < <recordid>&gt;</recordid>                      |       |        |          |          |           |
| Initial protection     Reason:       This notice is triggered from the interface when a user applies a payment to a project or order with a negative balance.     <                                                                                                    | SMS Email                                                                                                    |                                                      |       |        |          |          |           |
| <pre>scale_initial<br/>initial initial is triggered from the interface when a user applies a payment to a project or<br/>order with a negative balance.</pre> <pre></pre> <pre></pre> | etun Notes                                                                                                    | Reason:                                              |       |        |          |          |           |
|                                                                                                    | This notice is triggered from the interface when a user applies a payment to a project or<br>wider with a negative balance.  Ile: aACEV5V0_Interface Script: PRJ PAY: Initialize Payment Dialog ORD PAY: Initialize Payment Dialog Accepted Merge Fields: < <recordlabel>&gt; &lt;<recordlabel>&gt; &lt;<recordtitle>&gt;</recordtitle></recordlabel></recordlabel> | < <othernotes>&gt;</othernotes>                      |       |        |          |          |           |

Note: Another way to improve the functionality of notices is to create an additional team

(http://aace5.knowledgeowl.com/help/creating-and-editing-teams) and configure who receives certain messages.